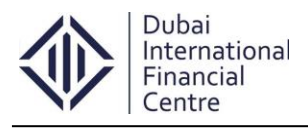

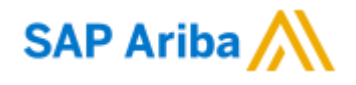

# **SAP Ariba – Supplier Registration Process**

Page | 1 (Confidential)

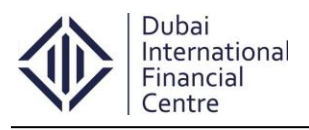

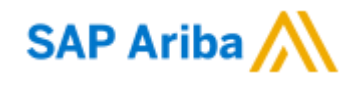

# **Table of Contents**

| BUSINESS PROCESS PROCEDURE OVERVIEW                                                      | .3       |
|------------------------------------------------------------------------------------------|----------|
| STEP 1: SUPPLIER LOGIN REGISTRATION SCREEN<br>Step 1.1: Register Now (For new Suppliers) | .4<br>.4 |
| Step 1.2: Supplier Basic Information                                                     | . 5      |
| Step 1.3: Enter basic company information                                                | .5       |
| Step 1.4: Product and Service Categories                                                 | .7       |
| Step 1.5: Enter user account information                                                 | . 8      |
| Step 1.6: Submit Supplier Registration                                                   | .9       |
| Step 1.7: Activate Ariba Account1                                                        | 10       |
| Step 1.8: Ariba Cloud Notification1                                                      | 11       |
| Step 1.9: Pre-Qualification Questionnaire screen1                                        | 12       |
| Step 1.10: Save as Draft Option1                                                         | 13       |

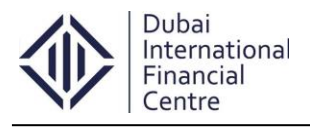

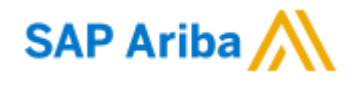

### **Business Process Procedure Overview**

- Dubai International Financial Centre (DIFC) is a Dubai Government owned company. For more details, please visit <u>www.difc.ae</u>
- The supplier(s) are required to complete all parts of this pre-qualification supplier registration process.
- Information supplied in reply to this pre-qualification document must be accurate, unambiguous and confidential to the company providing it and DIFC.
- DIFC is under no obligation to pre-qualify any applicant or to give reasons for acceptance or rejection.

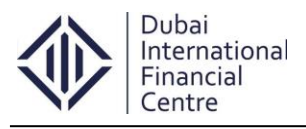

SAP Ariba

# Step 1: Supplier Login Registration Screen

#### Step 1.1: Register Now (For new Suppliers)

- The Supplier will click on the Supplier registration link which was placed on DIFC site.
- DIFC Supplier Registration Link: http://difc.supplier-eu.ariba.com
- Once the supplier clicks on the link, it will prompt to the supplier registration screen.
- Click on the option **Register Now**.

| Powered by Ariba Sourcin                                            |                                                                                                    |
|---------------------------------------------------------------------|----------------------------------------------------------------------------------------------------|
| Supplier Login User Name Password Login Forgot Username or Password | Expert tips: how to win new businessImage: State of the state of the state o |
| New to Ariba? Register Now<br>Need help? See Quick Start            | . • • •                                                                                                    |

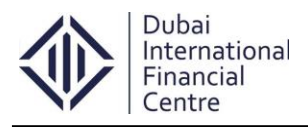

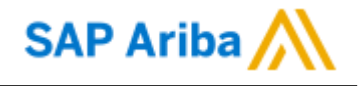

#### Step 1.2: Supplier Basic Information

 Once the Supplier clicks, it will prompt to the default Ariba basic company information screen.

| Ariba Sourcing                                                                                                    |                                                            |        |                               |                       |                                          |              |                                      |                               |          |
|----------------------------------------------------------------------------------------------------|------------------------------------------------------------|--------|-------------------------------|-----------------------|------------------------------------------|--------------|--------------------------------------|-------------------------------|----------|
| Enter Your Ariba Commerce Cloud Information To do business with Dubai International Financial Centre - TEST on Ariba, you need an Ariba Commerce Cloud account. What is the Ariba Commerce Cloud? |                                                            |        |                               |                       |                                          |              |                                      |                               |          |
| If you already have an Ariba Commerce Cloud,                                                                                                    | Ariba Discovery or Ariba Network account, click here to lo | g in:  | Login                         |                       |                                          |              |                                      |                               |          |
| Enter basic company inform                                                                                                    | nation                                                     |        |                               |                       |                                          |              |                                      |                               |          |
|                                                                                                    |                                                            |        |                               |                       |                                          |              | * Inc                                | dicates a requir              | ed field |
| Company Name: *                                                                                                    |                                                            |        |                               |                       |                                          |              |                                      |                               |          |
| Country *                                                                                                    | United States [USA]                                        | $\sim$ | If your companienter more add | ny has m<br>dresses s | ore than one offic<br>such as your shipp | e, enter the | main office add<br>, billing address | ress. You can<br>or other add | resses   |
| Address*                                                                                                    | Line 1                                                     |        | later in your co              | mpany p               | profile.                                 |              |                                      |                               |          |
|                                                                                                    | Line 2                                                     |        |                               |                       |                                          |              |                                      |                               |          |
|                                                                                                    | Line 3                                                     |        |                               |                       |                                          |              |                                      |                               |          |
| City *                                                                                                    |                                                            |        |                               |                       |                                          |              |                                      |                               |          |
| State *                                                                                                    | Alabama 🗸                                                  |        |                               |                       |                                          |              |                                      |                               |          |
| Zip*                                                                                                    |                                                            |        |                               |                       |                                          |              |                                      |                               |          |
| Product and Service Categories: *                                                                                                    | Enter Product and Service Categories                       |        |                               |                       | Add                                      | -or- E       | Browse                               |                               |          |

#### Step 1.3: Enter basic company information

• Supplier needs to enter the basic company information in the Ariba registration screen.

## \* Indicates a required field

1. Company Name

Address

2. Country

United Arab Emirates [ARE]

**Dubai International Financial Centre** 

- The Gate Building, Level 14
- 4. Postal Code :
- 5. City

3.

: Dubai

:

:

:

- 6. State
- : Dubai

74777

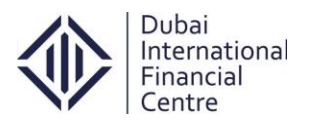

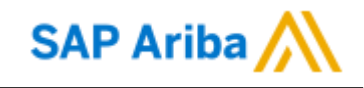

#### Ariba Sourcing

| 0                                                                                     |                                                                                                    |                                                                                                    |  |  |  |  |  |  |  |  |
|---------------------------------------------------------------------------------------|----------------------------------------------------------------------------------------------------|----------------------------------------------------------------------------------------------------|--|--|--|--|--|--|--|--|
| Enter Your Ariba Commerce<br>To do business with Dubai International Financial Centre | e Cloud Information<br>e - TEST on Ariba, you need an Ariba Commerce Cloud account. Wh                       | at is the Ariba Commerce Cloud?                                                                                                    |  |  |  |  |  |  |  |  |
| If you already have an Ariba Commerce Cloud                                           | If you already have an Ariba Commerce Cloud, Ariba Discovery or Ariba Network account, click here to log in: |                                                                                                    |  |  |  |  |  |  |  |  |
| Enter basic company infor                                                             | mation                                                                                                    |                                                                                                    |  |  |  |  |  |  |  |  |
|                                                                                       |                                                                                                    | * Indicates a required field                                                                                                    |  |  |  |  |  |  |  |  |
| Company Name:*                                                                        | Dubai International Financial Centre                                                                         |                                                                                                    |  |  |  |  |  |  |  |  |
| Country*                                                                              | United Arab Emirates [ARE]                                                                                   | If your company has more than one office, enter the main office address. You can<br>enter more addresses such as your shipping address, billing address or other addresses |  |  |  |  |  |  |  |  |
| Address*                                                                              | The Gate Building, Level 14                                                                                  | later in your company profile.                                                                                                    |  |  |  |  |  |  |  |  |
|                                                                                       | West Wing                                                                                                    |                                                                                                    |  |  |  |  |  |  |  |  |
| Postal Code*                                                                          | 74777                                                                                                    |                                                                                                    |  |  |  |  |  |  |  |  |
| City*                                                                                 | Dubai                                                                                                    |                                                                                                    |  |  |  |  |  |  |  |  |
| State                                                                                 | Dubai                                                                                                    |                                                                                                    |  |  |  |  |  |  |  |  |

• Supplier needs to maintain their company product and service categories and ship-to or service locations details.

:

Dubai

- 7. Product and Service Categories
- Government finance services

| 8  | Shin-to or Service Locations | - |
|----|------------------------------|---|
| 0. |                              | • |

| Enter basic company information   |                                      |        |                                       |                     |                                           |                           |                                                                      |  |  |
|-----------------------------------|--------------------------------------|--------|---------------------------------------|---------------------|-------------------------------------------|---------------------------|----------------------------------------------------------------------|--|--|
|                                   |                                      |        |                                       |                     |                                           |                           | * Indicates a required field                                         |  |  |
| Company Name: *                   | Dubai International Financial Centre |        |                                       |                     |                                           |                           |                                                                      |  |  |
| Country *                         | United Arab Emirates [ARE]           | $\sim$ | If your company<br>enter more addr    | has mo<br>esses si  | ore than one office<br>uch as your shippi | e, enter the ing address, | main office address. You can<br>, billing address or other addresses |  |  |
| Address*                          | The Gate Building, Level 14          |        |                                       |                     |                                           |                           |                                                                      |  |  |
|                                   | West Wing                            |        |                                       |                     |                                           |                           |                                                                      |  |  |
| Postal Code *                     | 74777                                |        |                                       |                     |                                           |                           |                                                                      |  |  |
| City *                            | Dubai                                |        |                                       |                     |                                           |                           |                                                                      |  |  |
| State                             | Dubai                                |        |                                       |                     |                                           |                           |                                                                      |  |  |
| Product and Service Categories: * | Enter Product and Service Categories |        |                                       | [                   | Add                                       | -or- B                    | Browse                                                               |  |  |
| Ship-to or Service Locations: *   | Dubayy [Dubai] - United A ×          |        |                                       | [                   | Add                                       | -or- B                    | drowse                                                               |  |  |
| Tax ID:                           | Optional                             |        | Enter your Comp                       | any Tax             | ID number.                                |                           |                                                                      |  |  |
| Vat ID:                           | Optional                             |        | Enter your compa<br>enter dashes.     | any's fiv           | e to twelve-digit v                       | value added               | tax identification number. Do not                                    |  |  |
| DUNS Number:                      | Optional                             |        | Enter the nine-di<br>appended with "- | git num<br>T" in te | ber issued by Dur<br>st account. (i)      | & Bradstre                | et. By default, DUNS number is                                       |  |  |

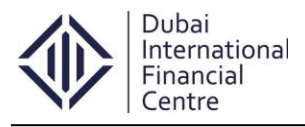

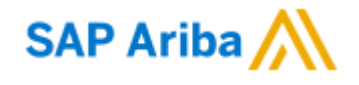

#### **Step 1.4: Product and Service Categories**

• In the ariba supplier registration screen, if the service category was not listed just click on the **browse** option which was highlighted below.

| Product and Service Categories:* | Enter Product and Service Categories | Add  | -or- | Browse |  |
|----------------------------------|--------------------------------------|------|------|--------|--|
|                                  |                                      | <br> |      |        |  |

- Once you clicked on the browse, it will take you to the product category section which was a standard search criteria in ariba.
- Just select the appropriate service category, to add it in the service category just clik on th **add button** as highlighted below.
- The supplier can add as many service categories from the standard ariba list.

| Product and Service Category Sele                                                                                                    | ction                                                                                                    |                     |                                                                                                    |                                                                                                    |   |                                                                                                    |                                                                                                    |
|----------------------------------------------------------------------------------------------------|----------------------------------------------------------------------------------------------------|---------------------|----------------------------------------------------------------------------------------------------|----------------------------------------------------------------------------------------------------|---|----------------------------------------------------------------------------------------------------|----------------------------------------------------------------------------------------------------|
| Search Browse                                                                                                    |                                                                                                    |                     |                                                                                                    |                                                                                                    |   |                                                                                                    |                                                                                                    |
| Click the product and service category you want to a Browse Product and Service Categori Energy, Uniung & Mining ? Facilities & Maintenance > Industrial Equipment > Industrial Services > IT & Telecomm > Marketing & Communications > Medical, Healthcare & Lab Equipment > Office Supplies & Printing > | dd and click the + icon. Lower-level product and<br>eS Didn't find what you were looking for? Try S<br>Communications Devices & Accessories<br>><br>Computer & Storage Hardware ><br>Computer & Peripherals ><br>Computer Services ><br>Data, Voice & Mobile Networking ><br>Information Services ><br>Information Technology Service Delivery | service<br>Search » | categories are displayed after you click a Computer programmers > Data services > Information retrieval systems > Internet services > Management information systems MIS > Software maintenance and support > Software or hardware engineering | <ul> <li>Produ</li> <li>P</li> <li>P</li> <l< td=""><td>&gt;</td><td>Application service providers<br/>Electronic mail service provider<br/>Internet domain names<br/>Internet service providers ISP<br/>Web search engine providers<br/>World wide web WWW site design<br/>services<br/>World wide web WWW site<br/>operation best services</td><td><ul> <li>(*)</li> <li>(*)</li></ul></td></l<></ul> | > | Application service providers<br>Electronic mail service provider<br>Internet domain names<br>Internet service providers ISP<br>Web search engine providers<br>World wide web WWW site design<br>services<br>World wide web WWW site<br>operation best services | <ul> <li>(*)</li> <li>(*)</li></ul> |
| Electronic mail service provider (View) Web search engine providers (View) Remove                                                                                                    |                                                                                                    |                     |                                                                                                    |                                                                                                    |   | Cancel                                                                                                    | ок                                                                                                    |

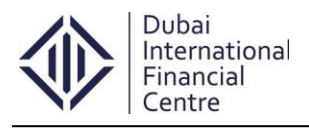

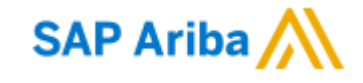

#### Step 1.5: Enter user account information

- Supplier needs to maintain their account information in the next section.
  - 1. Name

3.

2. Email

- : Muthu Kumar
- : c-muthukumar.kanthan@difc.ae : If the Check box was checked by default Use my email as my username Ariba system takes the email address as username. If the supplier wants to change the username just **uncheck** the checkbox.
- If the checkbox was checked

| Enter user account information |                              |          |                                               |  |  |  |  |
|--------------------------------|------------------------------|----------|-----------------------------------------------|--|--|--|--|
|                                |                              |          |                                               |  |  |  |  |
| Name:*                         | Muthu                        | Kumar    | Ariba Privacy Statement                       |  |  |  |  |
| Email: *                       | c-muthukumar.kanthan@difc.ae |          |                                               |  |  |  |  |
|                                | Vse my email as my           | username |                                               |  |  |  |  |
| Username: *                    | c-muthukumar.kanthan@        |          | Must be in email format(e.g john@newco.com) ① |  |  |  |  |

If the checkbox was not checked

| Enter user account information |                       |          |                                               |  |  |  |  |
|--------------------------------|-----------------------|----------|-----------------------------------------------|--|--|--|--|
|                                |                       |          |                                               |  |  |  |  |
| Name: *                        | Muthu                 | Kumar    | Ariba Privacy Statement                       |  |  |  |  |
| Email:*                        | c-muthukumar.kanthan@ | )difc.ae |                                               |  |  |  |  |
|                                | Use my email as my    | username |                                               |  |  |  |  |
| Username:*                     | muthudifc@difc.ae     |          | Must be in email format(e.g john@newco.com) ① |  |  |  |  |

- 4. Password 2 Maintain an appropriate login password.
- 5. Secret question Choose the secret question from the dropdown : which was exists in the Ariba screen, provide an appropriate secret question password.
- 6. Language By default it will be chosen as English. 2
- 7. Terms & Condition : Once maintain all the details in the registration screen check the terms & condition.

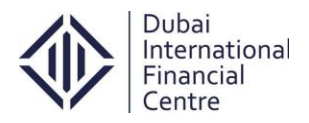

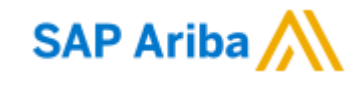

|                                                                                                    |                                                                                                    | * Indicates a required fie                                                                                                    |
|----------------------------------------------------------------------------------------------------|----------------------------------------------------------------------------------------------------|----------------------------------------------------------------------------------------------------|
| Name:*                                                                                                    | Muthu Kumar                                                                                                    | Ariba Privacy Statement                                                                                                    |
| Email:*                                                                                                    | c-muthukumar.kanthan@difc.ae                                                                                                    |                                                                                                    |
|                                                                                                    | Use my email as my username                                                                                                    |                                                                                                    |
| Username:*                                                                                                    | muthudifc@difc.ae                                                                                                    | Must be in email format(e.g john@newco.com) ①                                                                                                    |
| Password:*                                                                                                    |                                                                                                    | Must contain a minimum 8 characters including letters and numbers. ①                                                                                                    |
|                                                                                                    | •••••                                                                                                    |                                                                                                    |
| Secret Question: *                                                                                                    | In what city was your mother born?                                                                                                    | The answer to your secret question must be atleast 5 characters.                                                                                                    |
|                                                                                                    | •••••                                                                                                    |                                                                                                    |
|                                                                                                    | •••••                                                                                                    |                                                                                                    |
| Language:                                                                                                    | English                                                                                                    | The language used when Ariba sends you configurable notifications. This is different than<br>your web b                                                                                                    |
| riba will make your company profile, which incl<br>nytime by editing the profile visibility settings o<br>y clicking the Continue button, you expressly a<br>urisdiction where you are located to Ariba and th<br>f Use, and applicable law.<br>You have the right to access and modify your pe | udes the basic company information, available<br>n the Company Profile page after you have finis<br>knowledge and give consent to Ariba for your<br>ne computer systems on which the Ariba service<br>rsonal data from within the application, by cont | or new business opportunities to other companies. If you want to hide your company profile, you can do so<br>shed your registration.<br>Jata entered into this system to be transferred outside the European Union, Russian Federation or other<br>es are hosted (located in various data centers globally), in accordance with the Ariba Privacy Statement, th<br>acting the Ariba administrator within your organization or Ariba, Inc. This consent shall be in effect from th |

## Step 1.6: Submit Supplier Registration

| Aril | ba Sourcing                                                                                                    |                                      |        |                                                                                                    |  |  |  |  |  |  |
|------|----------------------------------------------------------------------------------------------------|--------------------------------------|--------|----------------------------------------------------------------------------------------------------|--|--|--|--|--|--|
|      | Enter Your Ariba Commerce Cloud Information To do business with Dubai International Financial Centre - TEST on Ariba, you need an Ariba Commerce Cloud account. What is the Ariba Commerce Cloud? |                                      |        |                                                                                                    |  |  |  |  |  |  |
|      | If you already have an Ariba Commerce Cloud, Ariba Discovery or Ariba Network account, click here to log in: Login                                                                                |                                      |        |                                                                                                    |  |  |  |  |  |  |
|      | Enter basic company inform                                                                                                    | mation                               |        |                                                                                                    |  |  |  |  |  |  |
|      |                                                                                                    |                                      |        | * Indicates a required field                                                                                                    |  |  |  |  |  |  |
|      | Company Name: *                                                                                                    | Dubai International Financial Centre |        |                                                                                                    |  |  |  |  |  |  |
|      | Country*                                                                                                    | United Arab Emirates [ARE]           | $\sim$ | If your company has more than one office, enter the main office address. You can<br>enter more addresses such as your shipping address, billing address or other addresses |  |  |  |  |  |  |
|      | Address*                                                                                                    | The gate building, Level 14          |        | later in your company profile.                                                                                                    |  |  |  |  |  |  |

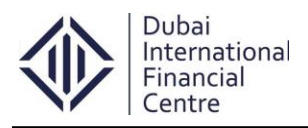

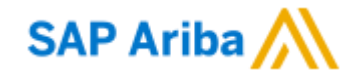

#### Step 1.7: Activate Ariba Account

• After submission an email will trigger to the mentioned email address to activate the Ariba account. Supplier needs to take an action against the activation.

| From:    | Ariba Commerce Cloud <ordersender-prod@ansmtp.ariba.com> Sent: Wed 21/12/2016 2:1</ordersender-prod@ansmtp.ariba.com>                                                                        |
|----------|----------------------------------------------------------------------------------------------------|
| To:      | Muthukumar Kanthan                                                                                                    |
| Cc:      |                                                                                                    |
| Subject: | Action Required: Activate your account                                                                                                    |
|          |                                                                                                    |
|          | SAP Ariba 🕂                                                                                                    |
|          |                                                                                                    |
|          |                                                                                                    |
|          |                                                                                                    |
|          |                                                                                                    |
|          |                                                                                                    |
|          | Dear Muthu Kumar,                                                                                                    |
|          |                                                                                                    |
|          | Thank you for registering your Ariba account. To complete the registration process we just need to verify your email address. Please click on the following link to confirm your address and |
|          | complete all required profile fields of your company profile as specified by Dubai International                                                                                             |
|          | Financial Centre - TEST.                                                                                                    |
|          |                                                                                                    |
|          | Click here to activate your Ariba account.                                                                                                    |
|          |                                                                                                    |
|          | If you are unable to launch a browser using this link, copy the link and paste it into the                                                                                                   |
|          | address bar of any of the supported web browsers to form a single-line URL.                                                                                                    |
|          | https://service.ariba.com/Authenticator.aw/ad/confirmEmail?                                                                                                    |
|          | key=2kvEDqXSdQ1t3Uc5iUNEFiziKZZ1Kkub&anp=Ariba&app=Sourcing                                                                                                    |
|          |                                                                                                    |
|          | After your registration process is complete, use the following URL to log in to your account:                                                                                                |
|          | http://proposals.seller.ariba.com                                                                                                    |
|          |                                                                                                    |
|          |                                                                                                    |
|          | Sincerely                                                                                                    |
|          | The Ariba Team                                                                                                    |
|          | https://discovery.ariba.com                                                                                                    |
|          |                                                                                                    |

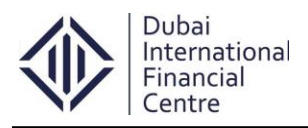

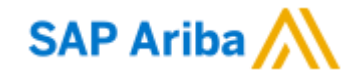

#### Step 1.8: Ariba Cloud Notification

- Once the supplier clicks on the **activation link**, a welcome email will trigger to the registered supplier from the Ariba commerce cloud.
- Supplier account ID: AN01051668098-T

| From:<br>To: | Ariba Commerce Cloud <ordersender-prod@ansmtp.ariba.com><br/>Muthukumar Kanthan</ordersender-prod@ansmtp.ariba.com>                                                                                                    | Sent:                        | Wed 21/12/2016 2:17           |
|--------------|----------------------------------------------------------------------------------------------------|------------------------------|-------------------------------|
| Subject:     | Welcome to the Ariba Commerce Cloud                                                                                                    |                              |                               |
|              |                                                                                                    |                              |                               |
|              | SAP Ariba 🔨                                                                                                    |                              |                               |
|              | Welcome to the Ariba Commerce Cloud                                                                                                    |                              |                               |
|              | Your registration process on the Ariba Commerce Cloud for Dubai International Fina<br>is now complete.                                                                                                    | ancial (                     | Centre                        |
|              | Your organization's account ID: AN01051668098-T                                                                                                    |                              |                               |
|              | Your username: muthudifc1@difc.ae                                                                                                    |                              |                               |
|              | As the account administrator for this account, make sure to keep your username ar<br>a secure place. Do not share this information.                                                                                                    | nd pas                       | sword in                      |
|              | If you registered after receiving an invitation from an Ariba On Demand Sourcing b<br>now access and participate in the buyer's sourcing events. The Seller Collaboration<br>provides a centralized location for you to manage all your Ariba On Demand Sourci<br>buyer relationships.                                               | uyer, y<br>Conso<br>ng eve   | you can<br>le<br>ents and     |
|              | Ariba On Demand Sourcing buyers might request that you complete additional profi<br>as part of their Supplier Profile Questionnaire. When you access customer requeste<br>specific buyer, you will see a pop-up page with that buyer's name; that page contai<br>customer requested fields.                                          | le info<br>d field<br>ns the | rmation<br>s for a<br>buyer's |
|              | You can immediately perform administrative and configuration tasks such as creatir<br>completing your company profile. If account administration is not part of your job ry<br>you can transfer the administrator role at any time to another person in your organ<br>responsibilities are more in line with account administration. | ng use<br>espons<br>ization  | rs and<br>sibility,<br>whose  |
|              | Good to Know:                                                                                                    |                              |                               |
|              | Your Ariba Commerce Cloud account provides a central access point to the seller-fa<br>capabilities of the following Ariba solutions:                                                                                                    | icing                        |                               |

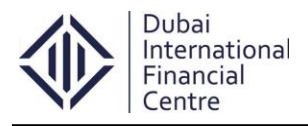

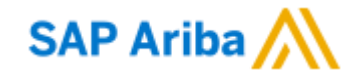

#### Step 1.9: Pre-Qualification Questionnaire screen

• Once the supplier clicks on the **activation link**, it will take them to the DIFC prequalification questionnaire page.

| Your Ariba Commerce Cloud account is now active.<br>Dubai International Financial Centre - TEST requests that you complete additional profile information as part of their Supplier Profile Questionnaire.<br>participate in Dubai International Financial Centre - TEST events.<br>Dubai International Financial Centre - TEST Requested Profile<br>* Indicates a required field |                      |  |  |  |  |  |
|----------------------------------------------------------------------------------------------------|----------------------|--|--|--|--|--|
| Your customer has specifically requested that you complete the following profile information. After you complete the requested profile information, click <b>Submit</b> . You can click <b>Save as Draft</b> to save any values you may have edited without sending the changes to your customer.                                                                                 |                      |  |  |  |  |  |
|                                                                                                    | Save as Draft Submit |  |  |  |  |  |
| Changes you make below may be subject to approval before they are accepted.                                                                                                    |                      |  |  |  |  |  |
| Question                                                                                                    |                      |  |  |  |  |  |
| 2 Supplier Details                                                                                                    | ^                    |  |  |  |  |  |
| 2.1 Contact Name *                                                                                                    |                      |  |  |  |  |  |
| 2.2 Designation *                                                                                                    |                      |  |  |  |  |  |
| 2.3 Contact person email ID *                                                                                                    |                      |  |  |  |  |  |
| 2.4 Contact Person Mobile *                                                                                                    |                      |  |  |  |  |  |
| 2.5 State *                                                                                                    |                      |  |  |  |  |  |
| 2.6 Company Email ID *                                                                                                    |                      |  |  |  |  |  |
| 2.7 Company Telephone                                                                                                    |                      |  |  |  |  |  |

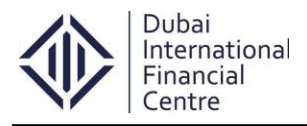

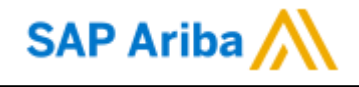

#### Step 1.10: Save as Draft Option

• Once the supplier start filling the DIFC pre-qualification questionnaire, it's a good practice to save the profile time-to-time to avoid data loss.

| Dubai International Financial Centre - TEST Requested Profile<br>* Indicates a required field                                                                                                    |      |  |  |  |  |
|----------------------------------------------------------------------------------------------------|------|--|--|--|--|
| Your customer has specifically requested that you complete the following profile information. After you complete the requested profile information, click <b>Submit</b> . You can click <b>Save as Draft</b> to save any values you may have edited without sending the changes to your customer. |      |  |  |  |  |
| Status:       Save as Draft         Status:       Save as Draft                                                                                                    |      |  |  |  |  |
| Changes you make below may be subject to approval before they are accepted.                                                                                                    |      |  |  |  |  |
| Your changes have been saved, but have not been sent to your customer. Click Submit to send your updated profile information to your customer.                                                                                                    |      |  |  |  |  |
| Question                                                                                                    |      |  |  |  |  |
| ▼ 2 Supplier Details                                                                                                    | ~    |  |  |  |  |
| 2.1 Contact Name * Muthu Kumar                                                                                                    |      |  |  |  |  |
| 2.2 Designation * Consultant                                                                                                    |      |  |  |  |  |
| 2.3 Contact person email ID * test@gmail.com                                                                                                    |      |  |  |  |  |
| 2.4 Contact Person Mobile * 1234567890                                                                                                    | ac v |  |  |  |  |
| 2.5 State * Dubi                                                                                                    |      |  |  |  |  |
| 2.6 Company Email ID * test@ymail.com                                                                                                    | ~    |  |  |  |  |

<u>Note</u>: - In case of any queries/clarification in the supplier registration process/pre-qualification questionnaire, contact the DIFC support team for assistance **aribasupport@difc.ae**